# Εργαστήριο 4

Χημικοί

# Άσχηση 1.

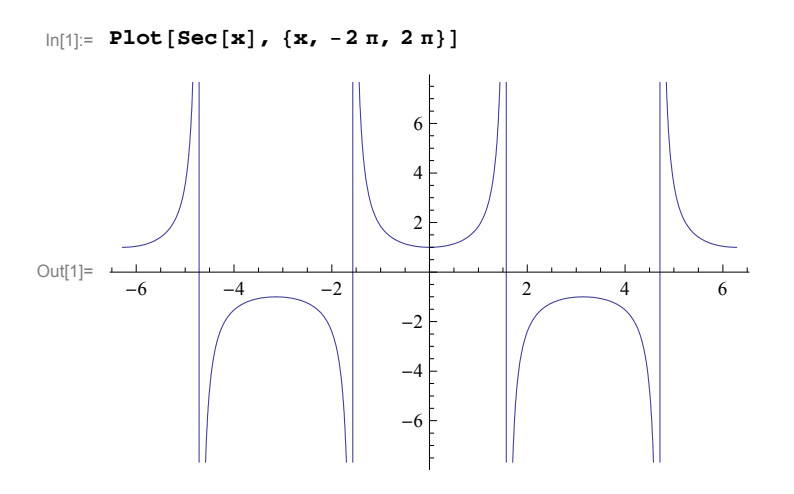

# Άσκηση 2.

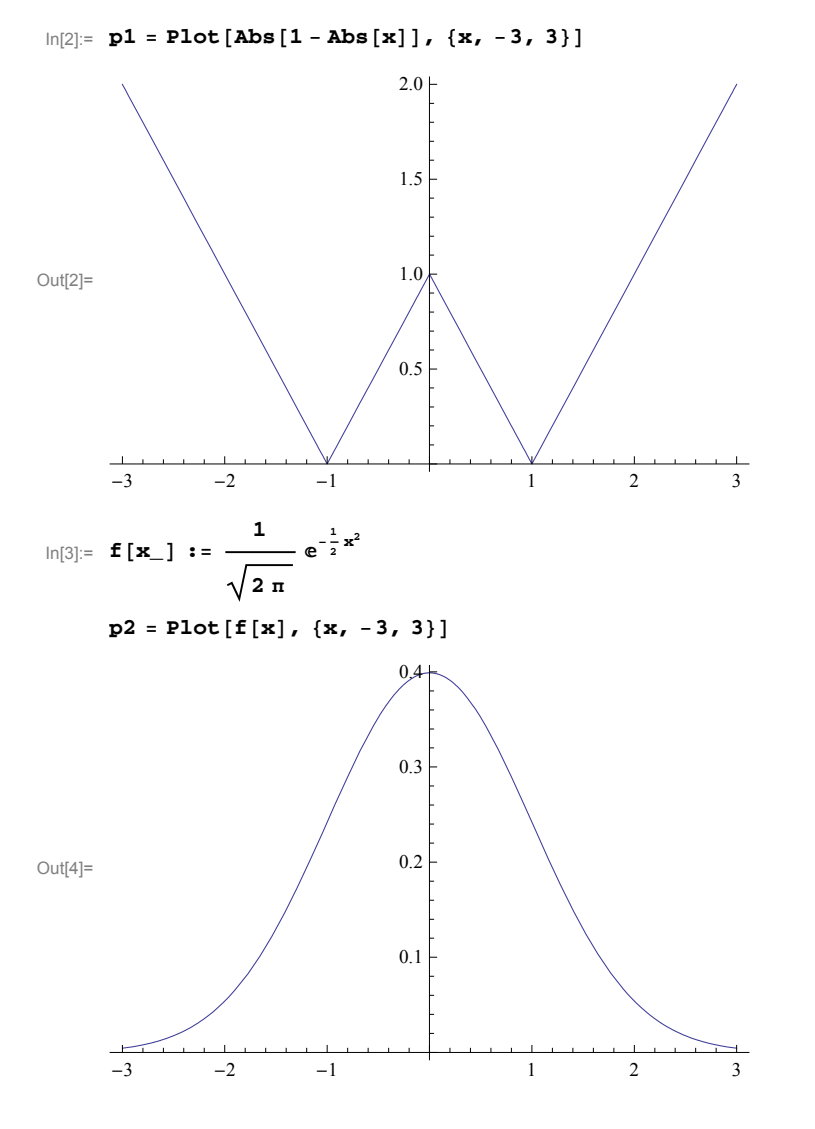

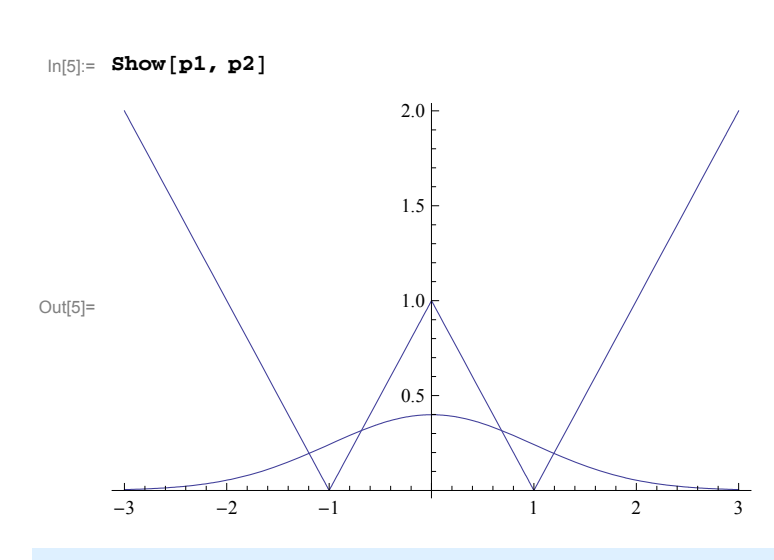

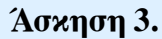

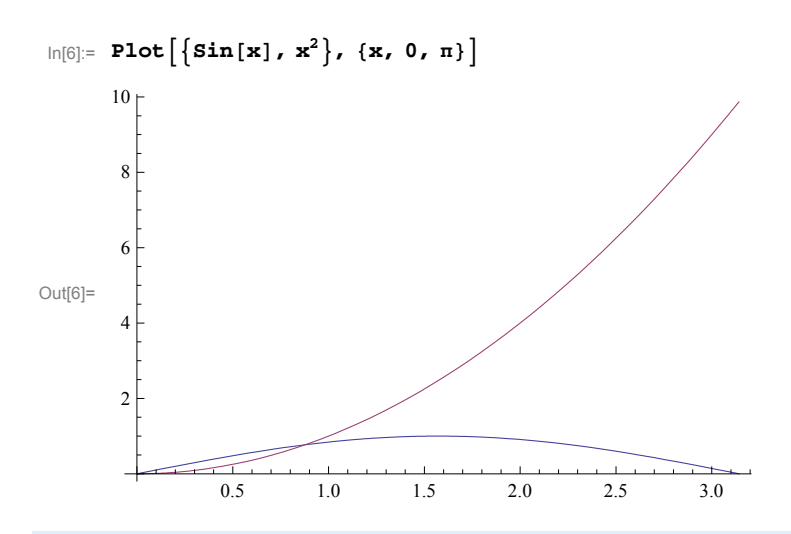

Άσκηση 4.

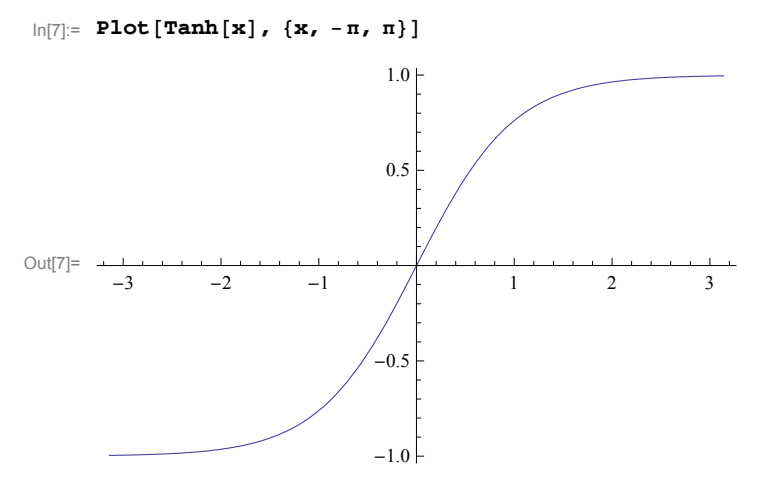

Μπορούμε να επεξεργαστούμε την γραφική παράσταση καλώντας από το menu → Graphics το Graphics Inspector. Επιλέγουμε με τον κέρσορα την καμπύλη της οποίας θέλουμε να αλλάξουμε το χρώμα. Κάνουμε διπλό κλικ πάνω στη μπάρα με τα χρώματα στο παράθυρο του Graphics Inspector. Ανοίγει νέο παράθυρο με όλα τα χρώματα οπότε μπορούμε να διαλέξουμε το χρώμα που επιθυμούμε να δώσουμε στην καμπύλη που λίγο πριν επιλέξαμε στη γραφική παράσταση.

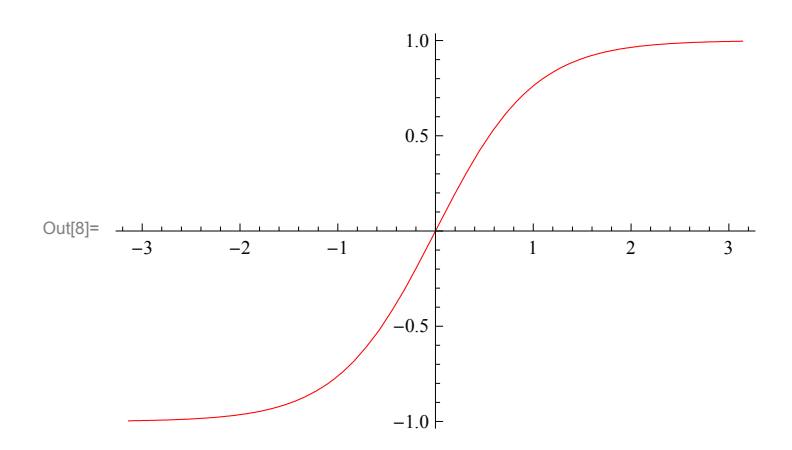

#### ή διαφορετικά με την εντολή:

```
\ln[9]:= \text{Plot}[\text{Tanh}[x], \{x, -\pi, \pi\}, \text{PlotStyle} \rightarrow \text{RGBColor}[1, 0, 0]]
```

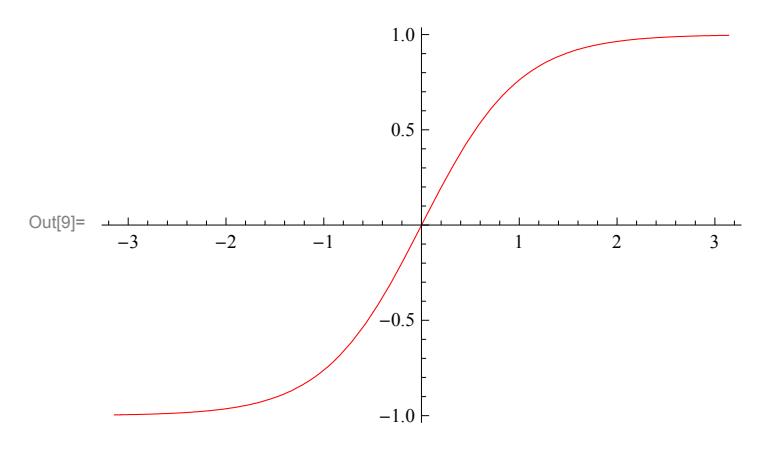

## Άσκηση 5.

```
In[10]:= \mathbf{f}[\mathbf{x}_{-1}] := e^{-\mathbf{x}^{2}} \cos[\mathbf{x}^{5}]
In[11]:= Plot[\mathbf{f}[\mathbf{x}], \{\mathbf{x}, 0, 2\pi/3\}, \mathbf{AxesLabel} \rightarrow \{\mathbf{x}, \mathbf{y}^{*}\}]
Out[11]= 0
```

## Άσχηση 6.

```
In[12]:= f[x_] := Cos[x]
```

#### In[13]:= s = Normal[Series[f[x], {x, 0, 8}]]

Out[13]=  $1 - \frac{x^2}{2} + \frac{x^4}{24} - \frac{x^6}{720} + \frac{x^8}{40320}$ 

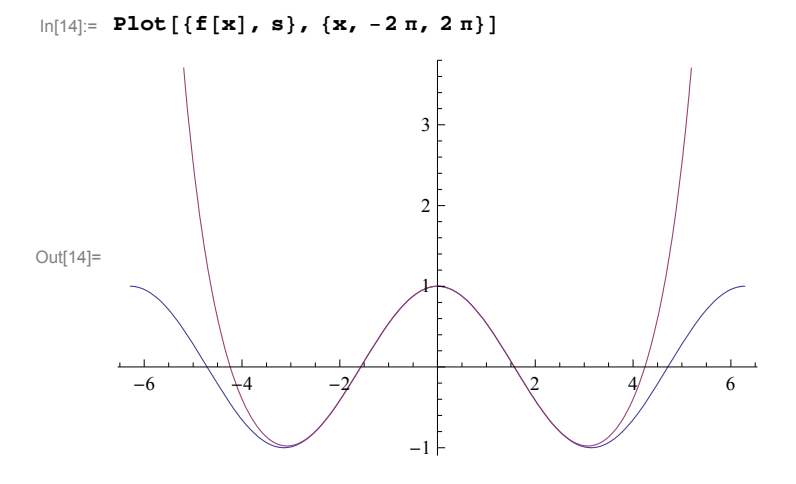

Για να κάνουμε διακεκομμένη την κόκκινη καμπύλη πηγαίνουμε στο menu → Graphics και επιλέγουμε το Graphics Inspector. Επιλέγουμε με τον κέρσορα από τη γραφική παράσταση την καμπύλη την οποία θέλουμε να κάνουμε διακεκομμένη. Κάνουμε κλικ πάνω στο μικρό νι που υπάρχει μπροστά από τη λέξη Dashing στο παράθυρο του Graphics Inspector. Εμφανίζεται μία οριζόντια μπάρα με ένα δείκτη τον οποίο μπορούμε να μετακινήσουμε σε όποια θέση θέλουμε (π.χ. να πάει περίπου στη τιμή 0.015). Κάνουμε τώρα ένα απλό κλικ πάνω στη γραφική παράσταση. Η κόκκινη καμπύλη έχει γίνει διακεκομμένη.

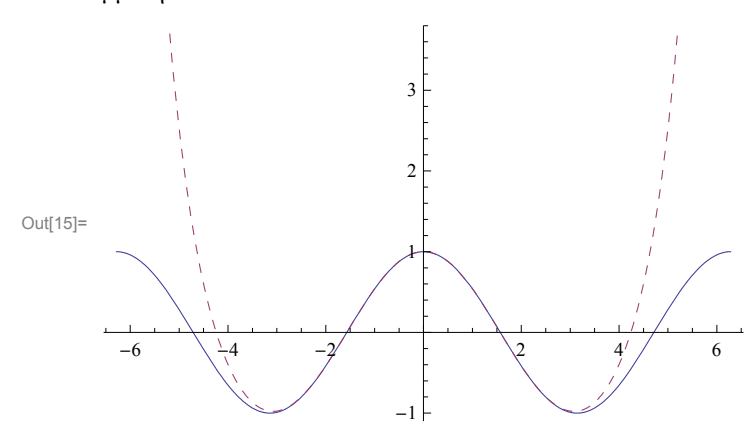

Για να βάλουμε κάποιο σχόλιο στη γραφική παράσταση καλούμε από το menu → Graphics το Drawing Tools. Επιλέγουμε το σύμβολο Α≡ και κάνουμε ένα κλικ στο μέρος της γραφικής παράστασης όπου θέλουμε να βάλουμε το σχόλιο. Γράφουμε το σχόλιο. Μπορούμε κατόπιν να επιλέξουμε το σχόλιο και να το μετακινήσουμε σε όποια θέση θέλουμε, καθώς επίσης και να το επεξεργαστούμε (από το menu και το Format) αλλάζοντας το μέγεθος, το χρώμα, τη γραμματοσειρά κλπ των γραμμάτων.

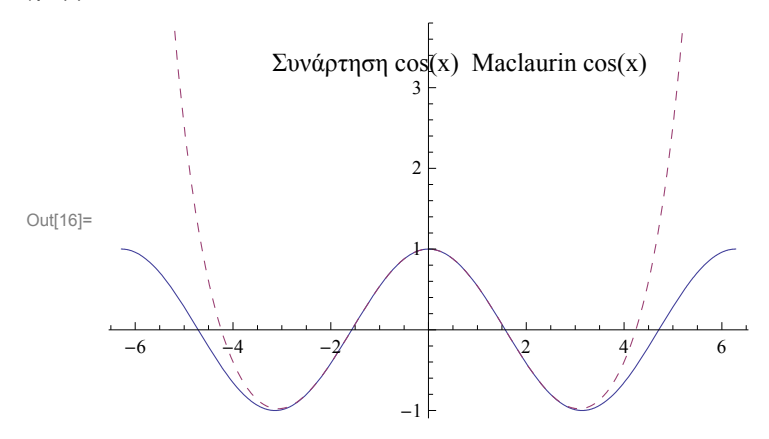

Το ίδιο αποτέλεσμα θα έχουμε με την εντολή:

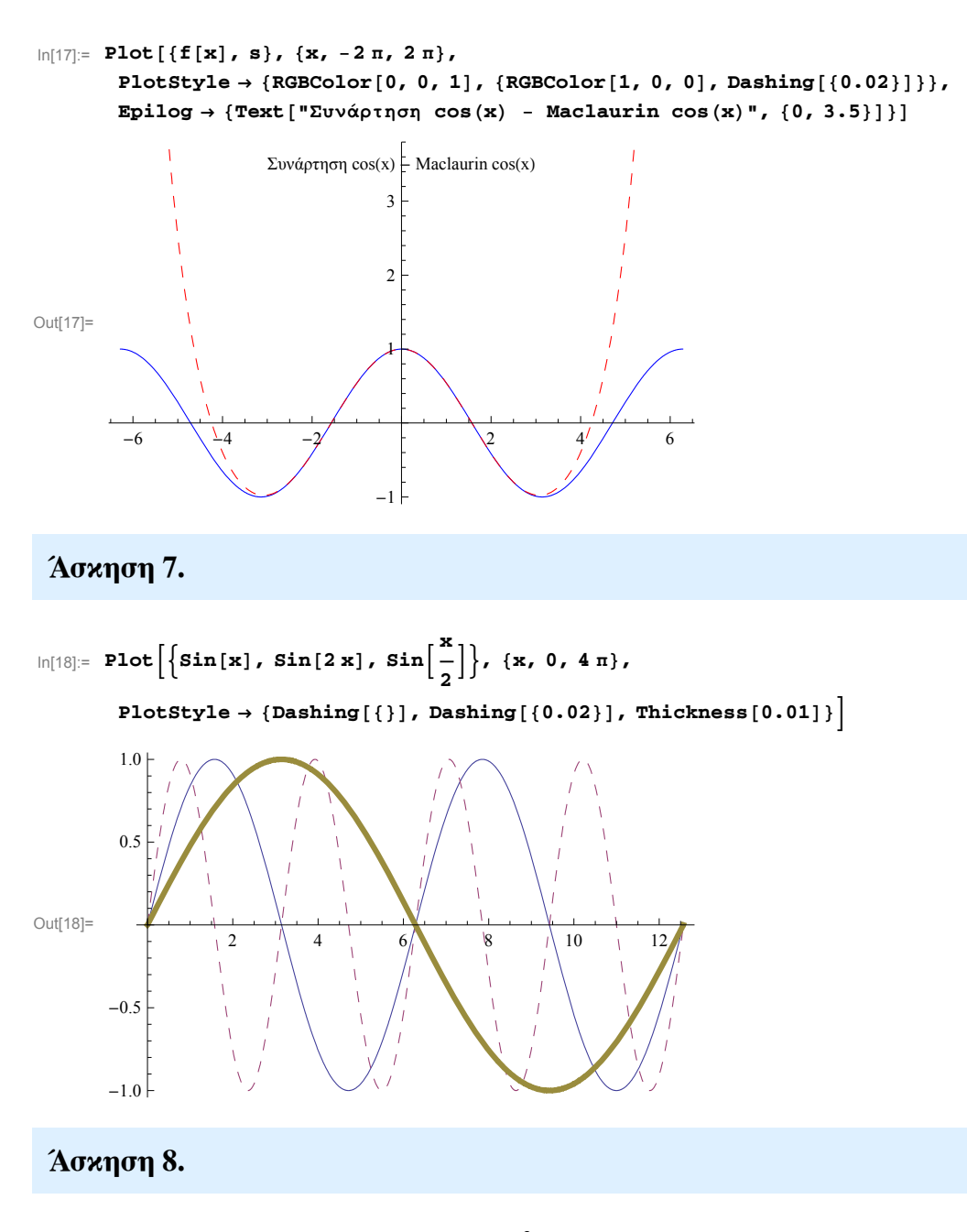

 $\ln[19]:= r[t_] := e^{\cos[t]} - 2\cos[4t] + \sin\left[\frac{t}{12}\right]^2$ 

```
\label{eq:ln[20]:= ParametricPlot[{r[t] Cos[t], r[t] Sin[t]}, {t, 0, 24 $\pi$}, PlotRange $\rightarrow {-4, 5}, {-4.5, 4.5}}, $$ AspectRatio $\rightarrow 1, PlotStyle $\rightarrow {RGBColor[1, 0, 0]}, PlotPoints $\rightarrow 200]$} and $$ 200]$ The second second sec
```

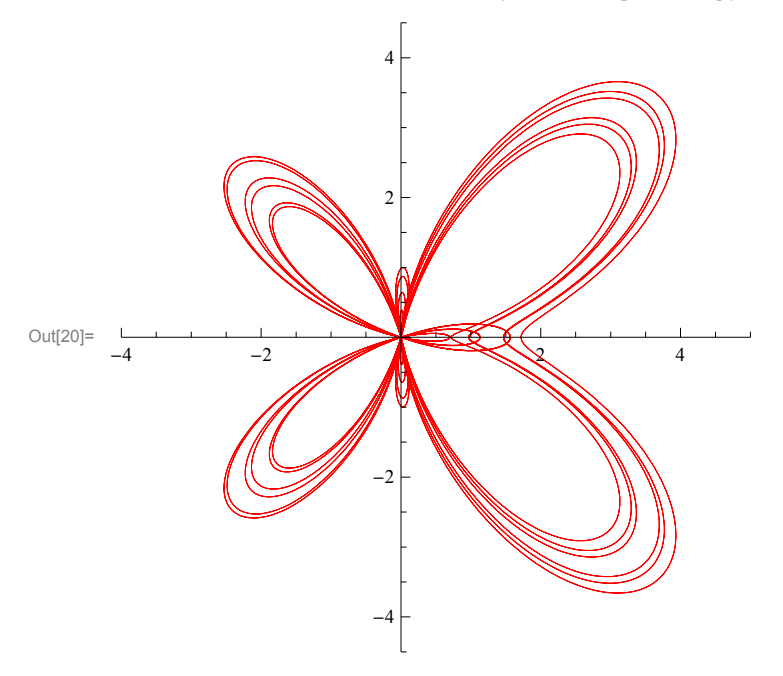

#### Άσκηση 9.

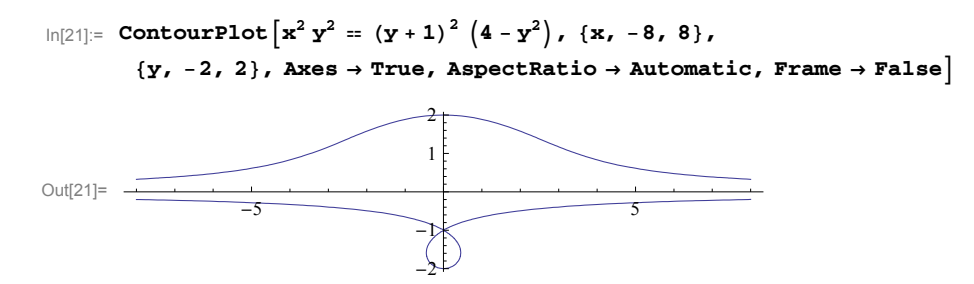

ή διαφορετικά με την εντολή ImplicitPlot που απαιτεί όμως να φορτώσουμε πρώτα την σχετική εντολή (το Mathematica θα μας επισημάνει ότι πρόκειται για εντολή από προηγούμενες εκδόσεις του πακέτου).

```
In[22]:= << Graphics`ImplicitPlot`</pre>
```

General::obspkg :

Graphics'ImplicitPlot' is now obsolete. The legacy version being loaded may conflict with current

Mathematica functionality. See the Compatibility Guide for updating information.  $\gg$ 

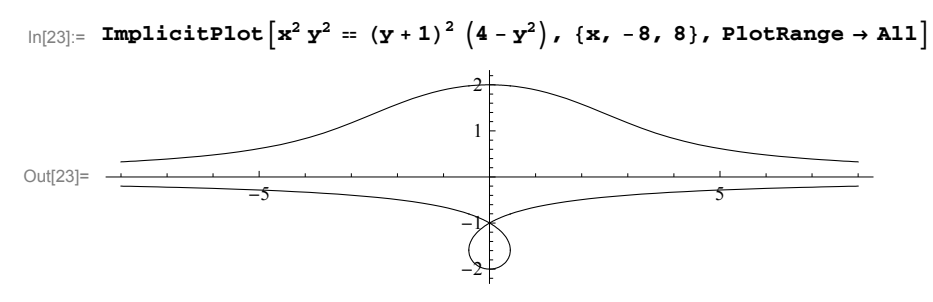

## Άσκηση 10.

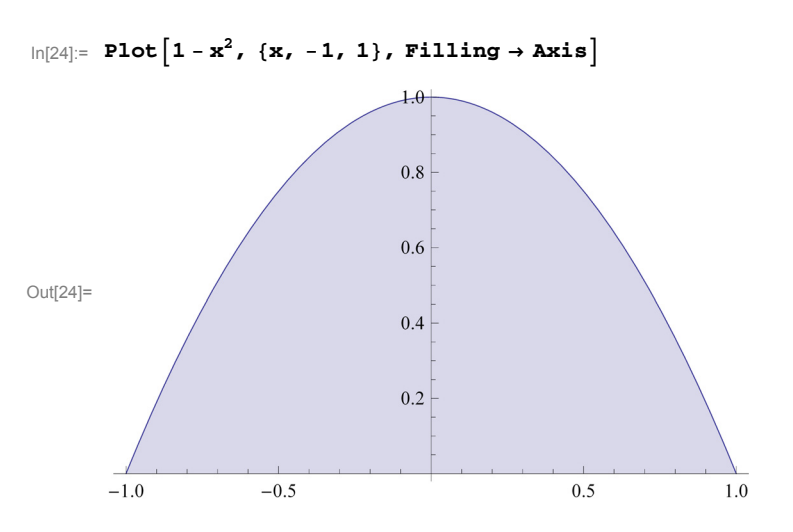

ή διαφορετικά με την εντολή FilledPlot που απαιτεί όμως να φορτώσουμε πρώτα την σχετική εντολή (το Mathematica θα μας επισημάνει ότι πρόκειται για εντολή από προηγούμενες εκδόσεις του πακέτου).

#### In[25]:= << Graphics`FilledPlot`</pre>

General::obspkg :

Graphics`FilledPlot` is now obsolete. The legacy version being loaded may conflict with current Mathematica functionality. See the Compatibility Guide for updating information. >>

t::shdw : Symbol t appears in multiple contexts {Graphics`FilledPlot`,

Global`}; definitions in context Graphics`FilledPlot` may shadow or be shadowed by other definitions. >>

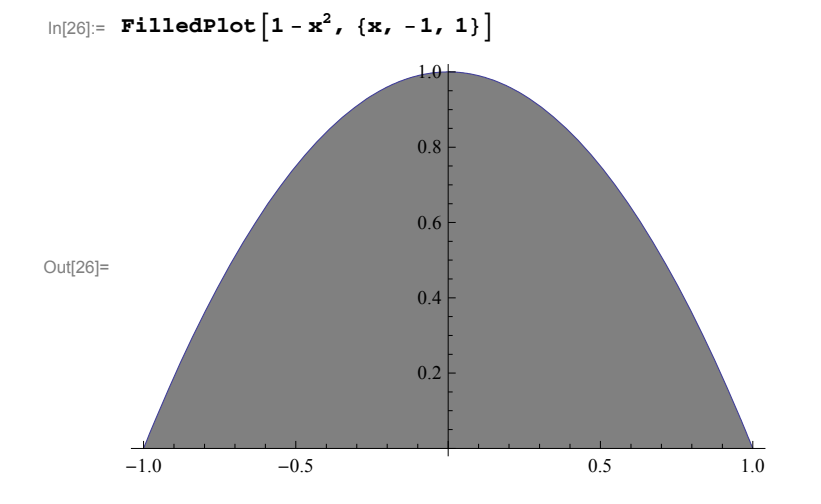

## **Άσ**κηση 11.

 $\ln[27]:= \operatorname{Plot}\left[\left\{1 - x^2, 2 - 2x^2, 3 - 3x^2\right\}, \{x, -1, 1\}, \operatorname{Filling} \rightarrow \{1 \rightarrow \{2\}, 2 \rightarrow \{3\}\}\right]$ 

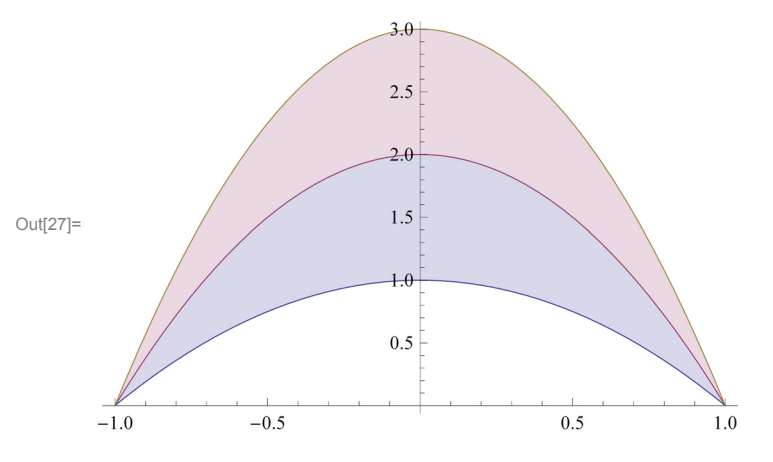

ή διαφορετικά με την εντολή FilledPlot (δεν χρειάζεται να ξαναφορτώσουμε την εντολή αφού το έχουμε κάνει λίγο πριν).

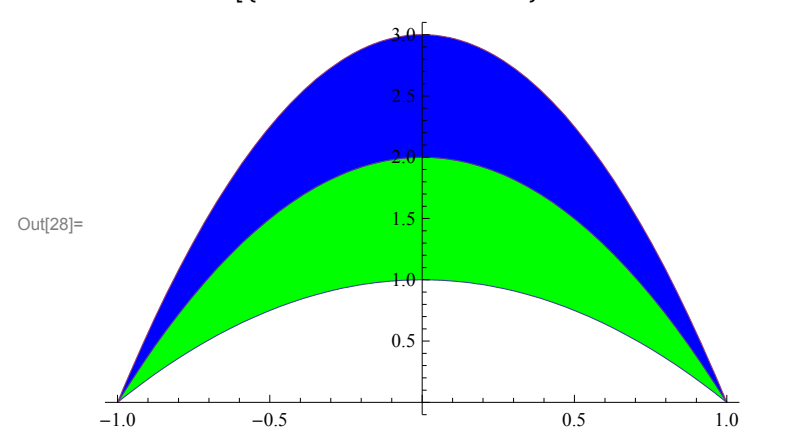

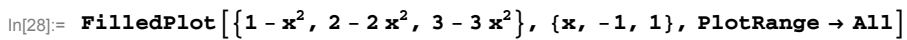

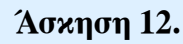

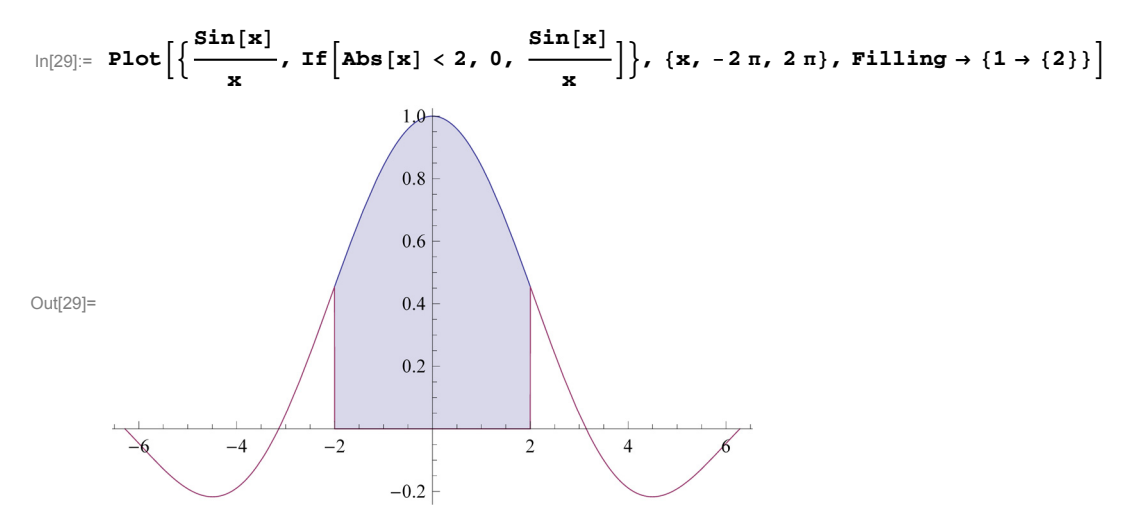

ή διαφορετικά με την εντολή FilledPlot

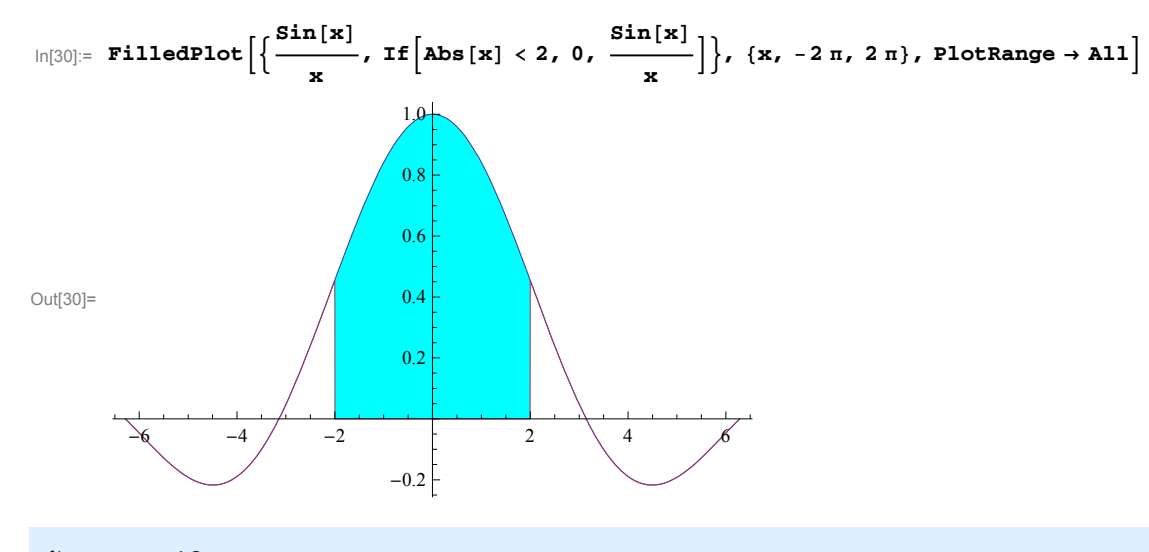

#### Άσκηση 13.

 $\ln[31]:= a = \{12.4, 14.7, 17.9, 15.3, 19.8, 17.7, 12.1, 5.4, 11.1, 14.3, 18.2, 25.3\}$ 

Out[31]= {12.4, 14.7, 17.9, 15.3, 19.8, 17.7, 12.1, 5.4, 11.1, 14.3, 18.2, 25.3}

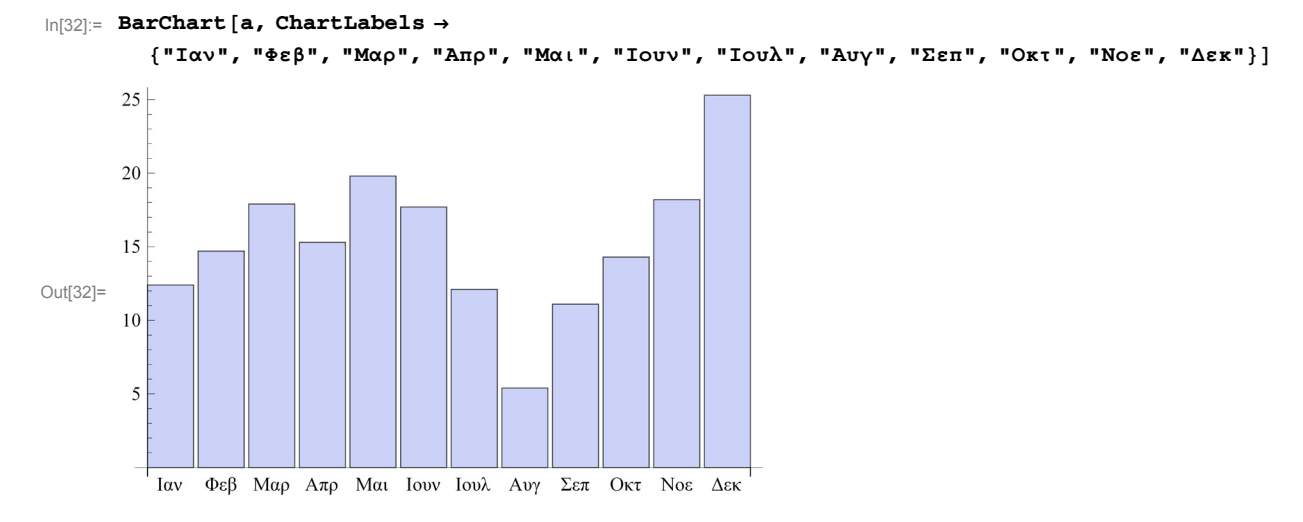

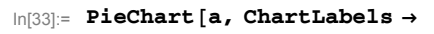

```
{"Ιαν", "Φεβ", "Μαρ", "Απρ", "Μαι", "Ιουν", "Ιουλ", "Αυγ", "Σεπ", "Οκτ", "Νοε", "Δεκ"}]
```

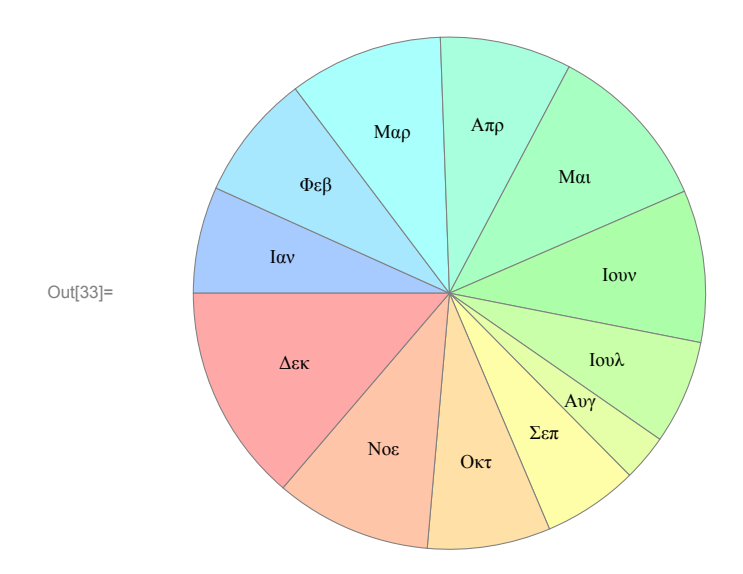

# **Άσκηση** 14.

 $\ln[34]:= Do\left[Print\left[Plot\left[\frac{Cos[a * x] Sin[x]}{a}, \{x, -3, 3\}, PlotRange \rightarrow \{-0.5, 0.5\}, \right.\right.\right]$   $PlotStyle \rightarrow \left\{RGBColor\left[1, \frac{a}{10}, 0.4\right], Thickness[0.01]\right\}\right], \{a, 1, 10\}$